## Troubleshooting: Cadastrar Modalidade PIX no Seta para o Grupo Arezzo&Co.

Seja bem-vindo ao guia de cadastro da Modalidade PIX para o Grupo Arezzo&Co.

Comece Acessando o Modulo 5-Retaguarda:

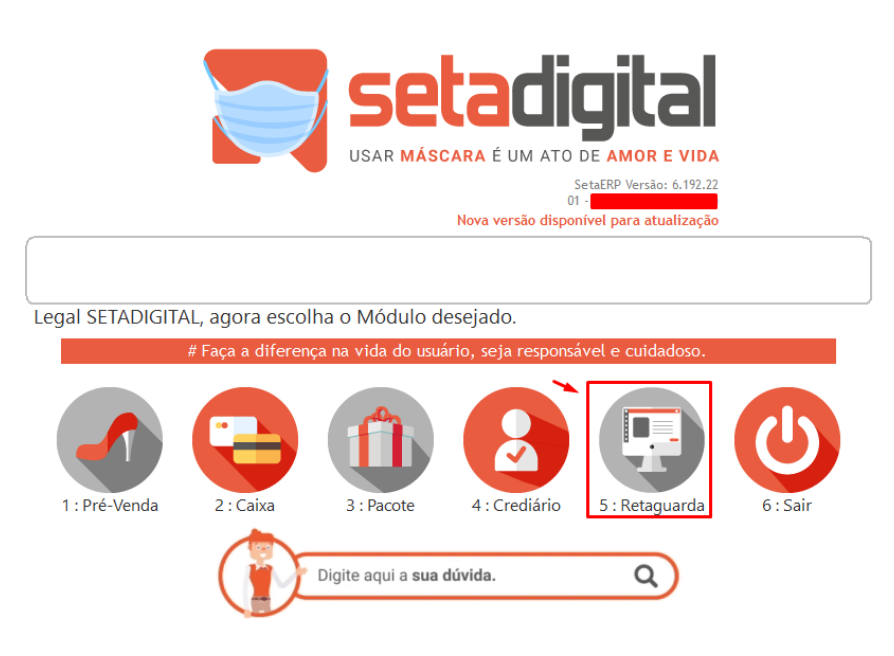

Acesse o menu Financeiro e Clique em Operadoras de Cartão e Convenio

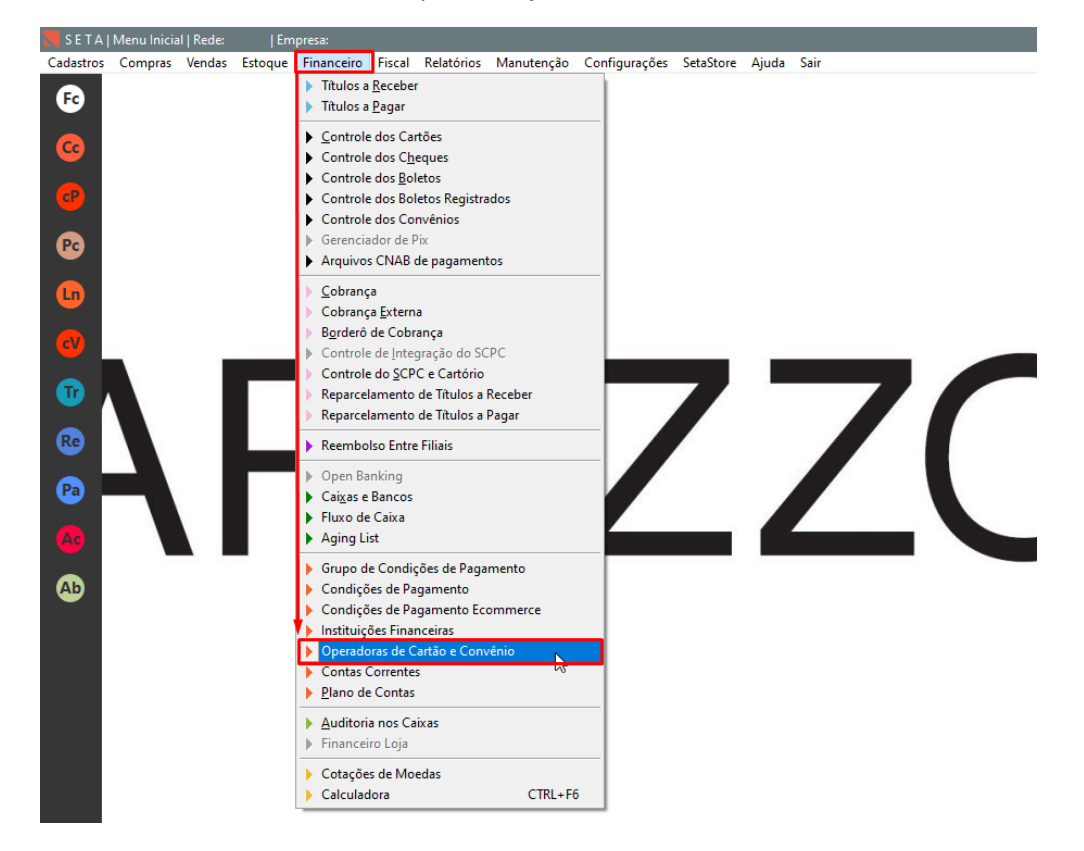

Clique em Incluir:

| Contratos das operadoras de cartão e convênio - Registros: 00038 |        |                   |          |             |         |  |  |  |  |  |  |  |
|------------------------------------------------------------------|--------|-------------------|----------|-------------|---------|--|--|--|--|--|--|--|
| Incluir                                                          | Código | Nome da Operadora | Contrato | Observações | <b></b> |  |  |  |  |  |  |  |
| ▶ Imprimir Listagem                                              | 001    | STORE SHIPPING    |          |             |         |  |  |  |  |  |  |  |
| Exportar                                                         |        |                   |          |             |         |  |  |  |  |  |  |  |
| ▶ Fechar                                                         |        |                   |          |             |         |  |  |  |  |  |  |  |
|                                                                  |        |                   |          |             |         |  |  |  |  |  |  |  |
|                                                                  |        |                   |          |             |         |  |  |  |  |  |  |  |
|                                                                  |        |                   |          |             |         |  |  |  |  |  |  |  |
|                                                                  |        |                   |          |             |         |  |  |  |  |  |  |  |
|                                                                  |        |                   |          |             |         |  |  |  |  |  |  |  |
|                                                                  |        |                   |          |             |         |  |  |  |  |  |  |  |
|                                                                  |        |                   |          |             |         |  |  |  |  |  |  |  |
|                                                                  |        |                   |          |             |         |  |  |  |  |  |  |  |
|                                                                  |        |                   |          |             |         |  |  |  |  |  |  |  |
|                                                                  |        |                   |          |             |         |  |  |  |  |  |  |  |
|                                                                  |        |                   |          |             |         |  |  |  |  |  |  |  |
|                                                                  |        |                   |          |             | -       |  |  |  |  |  |  |  |
|                                                                  |        | 1                 |          |             |         |  |  |  |  |  |  |  |
|                                                                  |        |                   |          |             |         |  |  |  |  |  |  |  |

Informe os dados abaixo e clique em F8-Salvar:

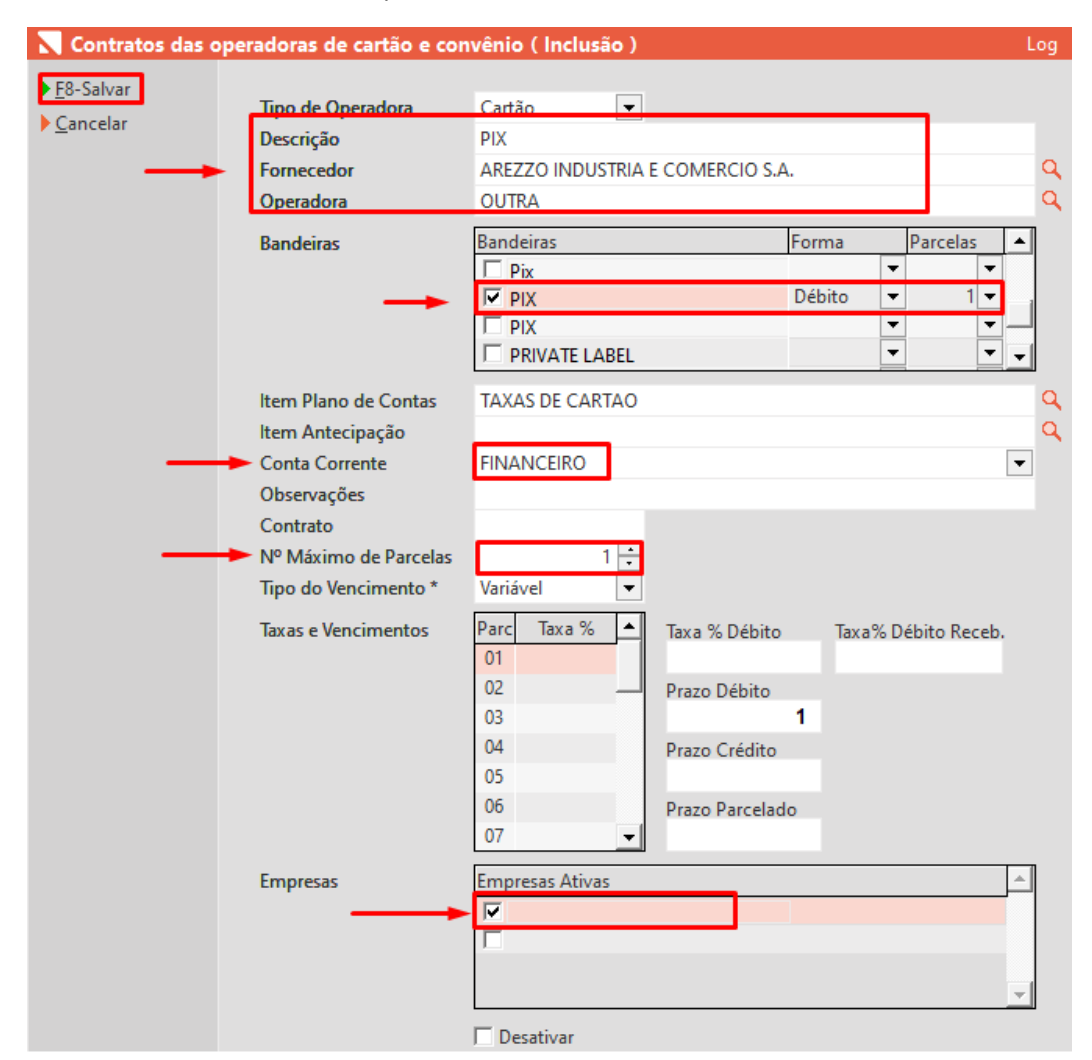

## E Pronto!

Foi configurado a modalidade PIX para ser usado no caixa, basta selecionar durante a venda nas formas de pagamento **Cartão POS** e escolher a **Operadora PIX** e **Bandeira PIX**!

| 1. Início | 2 | . Cliente                    | 3. Produ       | tos                | 4. Pagamento    | 5. Fin                 | alização            |                    |
|-----------|---|------------------------------|----------------|--------------------|-----------------|------------------------|---------------------|--------------------|
|           |   | Informe o va                 | ilor em: Cartã | <b>7</b><br>io POS | 87,24           | 3 para avançar ou SHIF | · I + IAB para volt | ar                 |
|           |   | Forma de Paga<br>01-Dinheiro | mento          |                    | Valor Pago      |                        |                     |                    |
|           |   | 02-Cartão P                  | OS             | Complemen          | to do Pagamento |                        |                     |                    |
|           |   | 03-Vale Pres                 | ente           | ▶ <u>O</u> k       |                 |                        |                     |                    |
|           |   | 04-Crédito d                 | lo Cliente     | ▶ <u>C</u> ancelar | Cartão POS      |                        |                     |                    |
|           |   | 05-Depósito                  |                |                    |                 | 787,24                 |                     |                    |
|           |   |                              |                |                    |                 |                        |                     |                    |
|           |   |                              |                |                    | Operadora       |                        | Dravisão            |                    |
|           |   |                              |                |                    | PIX             |                        | Parcelas            | Valor da Parcela 🔺 |
|           |   |                              |                |                    | Pandaira        |                        | 01                  | 787,24             |
|           |   |                              |                |                    | PIX             |                        | 7                   |                    |
|           |   |                              |                |                    | Dercelar        |                        |                     |                    |
|           |   |                              |                |                    | DÉBITO          | •                      |                     |                    |
|           |   |                              | Valor o        |                    |                 | J                      |                     |                    |